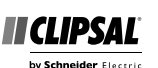

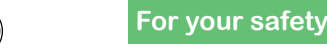

er Electric by Schneider Electric

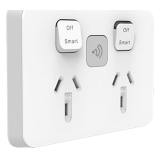

Connected Socket Twin 10A Zigbee default mode

> 3025CSGZ PDL395CSGZ

# Iconic<sup>®</sup> Connected Socket

Follow the installation instructions

### To change default device settings:

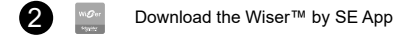

Connect the Iconic device

Configure the Iconic device

Works with

# **Customer care**

#### Warranty information

We warrant this product for 2 years. See Warranty links below.

#### Schneider Electric (Australia) Pty Ltd

33-37 Port Wakefield Road, Gepps Cross SA 5094

Customer Care: 13 73 28 Email: customercare.au@se.com

Warranty:

https://www.se.com/au/en/about-us/legal/terms-and-conditions.jsp www.se.com

# Schneider Electric (NZ) Ltd

#### Building 6, 60 Highbrook Drive, East Tamaki, Auckland 2013 Customer Care: 0800 652 999

Email: sales@nz.schneider-electric.com

# Warranty:

https://www.se.com/nz/en/about-us/legal/terms-and-conditions.jsp www.se.com

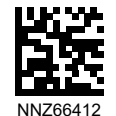

# 🛦 🛦 DANGER

# HAZARD OF ELECTRIC SHOCK, EXPLOSION, OR ARC FLASH

- It is illegal for persons other than an appropriately licensed electrical contractors or other persons authorised by legislation to work on the fixed wiring of any electrical installation.
- To comply with all safety standards, the device must be used only for the purpose described in this instruction and must be installed in accordance with the wiring rules and regulation in the location where it is installed.
- Lock out and tag the input circuit before accessing the wiring connections.
- · There are no user serviceable parts inside the device.

# Failure to follow these instructions will result in death or serious injury.

# A CAUTION

## EQUIPMENT DAMAGE HAZARD

- Install the device according to instructions in this document.
- Pay attention to the specifications and wiring diagrams related to the installation.
- Do not use the device for any other purpose than specified in this instruction.
- Dropping the device may damage the socket. Check that the device operates after being dropped or if physical damage is shown.

# Failure to follow these instructions can result in injury or equipment damage.

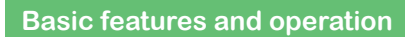

## Features

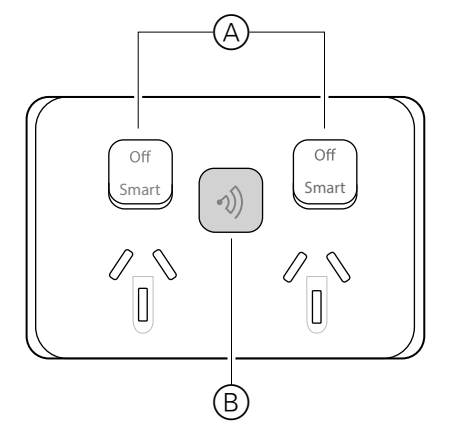

# Controls

A Rocker switchB Touch switch

# Operation

#### Rocker switch

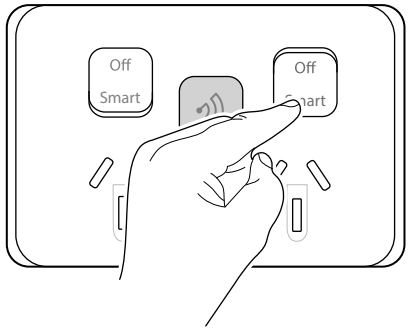

### Touch switch

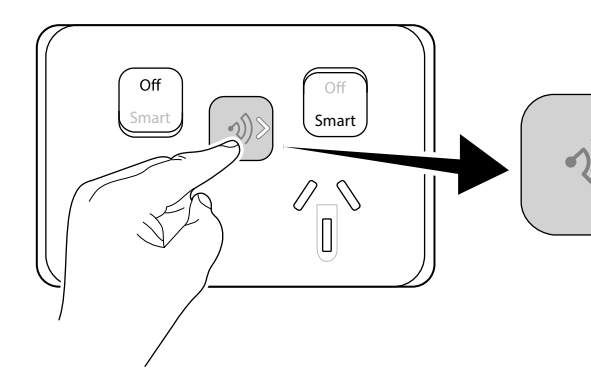

## Off

- · No power is available at the socket
- The socket cannot be remotely switched using a mobile phone and the Wiser by SE App (see reverse page)
- · Timer and scheduler has no effect on the socket

### Smart

- · Power is available at the socket
- The socket can be remotely switched using a mobile phone and the Wiser by SE App (see reverse page)

**Note:** If a socket has been remotely switched Off using the App, no power is available at the socket even though the rocker switch is set to **Smart**. To find out if a socket is On, tap the touch switch (see *Power indication* below).

• Timer and scheduler operates the socket if configured (see reverse page)

#### Power indication

Tap the touch switch to find out if a socket is On.

Arrows displayed in the touch switch indicate that power is available at a socket:

- Left arrow LED On: left socket is On
- Right arrow LED On: right socket
  is On

#### Other operations

The touch switch is also used to:

- pair the socket with the Wiser by SE App
- reset the socket to factory defaults
- change protocols

(See reverse page for details)

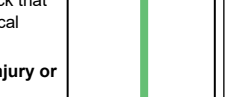

# ති Configuring and remotely operating the connected socket (optional)

#### General information

#### This product operates as a standard socket outlet with no configuration needed.

The socket can optionally be used as a device in a Wiser <sup>™</sup> Hub network. The socket must be paired with the Wiser Hub using the Wiser by SE App (see *Pairing* section below).

For information on using the socket with the Wiser Hub, refer to the Wiser System User Guide — scan the QR code for your region.

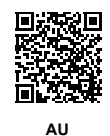

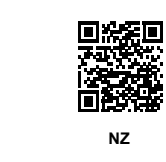

## Pairing to the Wiser Hub

**IMPORTANT:** Physical access to the socket will allow anyone to pair with the Wiser by SE App. Notes:

#### The Wiser Hub must first be commissioned using the Wiser by SE App. Refer to the Wiser System User Guide.

 When pairing, be in the same room and within a range of 8 to 10 m of the device being paired. Range can be affected by walls and other structures.

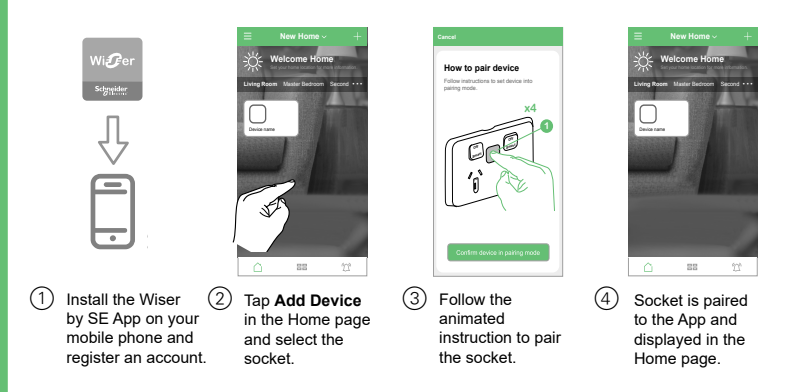

**IMPORTANT:** If you are unable to pair the socket with the Wiser hub, please contact customer support.

#### Operating the socket with the Wiser by SE App

(1)

Note: The rocker switch for a socket must be set to **Smart** in order to operate the socket with the Wiser by SE app.

#### Socket device page behaviour

- The socket switch icons change appearance when delay timer mode is set.
- If a rocker switch for a socket is in the Off position, the socket switch icon is disabled. The socket cannot be operated using the App and timer/scheduler functions are disabled.

| Operating voltage                      | 240 V a.c., 50 Hz                                                                                              |  |
|----------------------------------------|----------------------------------------------------------------------------------------------------|--|
| Max load rating                        | 10 A                                                                                                    |  |
| LED indicator                          | Yes                                                                                                    |  |
| Supported protocols                    | Zigbee (default), BLE                                                                                          |  |
| Compatible wall box and bracket ranges | 155<br>155NA<br>157<br>157PRM<br>157/1PRMD<br>157/1F<br>PDL144M<br>PDL144P<br>PDL140F                          |  |
| Compliance                             | Safety:      AS/NZS 3112        AS/NZS 60669.2.1        EMC:      AS/NZS 60669.2.1        RF:      AS/NZS 4268 |  |
| Power failure data retention           | Internal date/time retained for at least 6 hrs. Settings preserved indefinitely.                               |  |
| Environmental rating                   | IP20 (designed for indoor use only)                                                                            |  |
| Operating humidity                     | 5%–90% RH, non-condensing                                                                                      |  |
| No user serviceable parts ins          | side                                                                                                    |  |

Specifications typical at 25 °C

# Disclaimer

Schneider Electric reserves the right to change specifications, modify designs and discontinue items without incurring obligation and whilst every effort is made to ensure that descriptions, specifications and other information in these instructions are correct, no warranty is given in respect thereof and the company shall not be liable for any error therein.

#### © Schneider Electric 2020

This material is copyright under Australian, New Zealand and international laws. Except as permitted under the relevant law, no part of this work may be reproduced by any process without prior written permission of and acknowledgment to Schneider Electric.

#### Android is a trademark of Google Inc.

Apple is a trademark of Apple Inc., registered in the U.S. and other countries.

Wiser™ is a trademark and the property of Schneider Electric SE, its subsidiaries and affiliated companies.

Zigbee® is a registered trademark of the Zigbee Alliance.

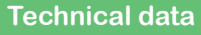

#### Note: See product datasheet for full specifications.

| NNZ6641201 | 02 |
|------------|----|
| -          |    |

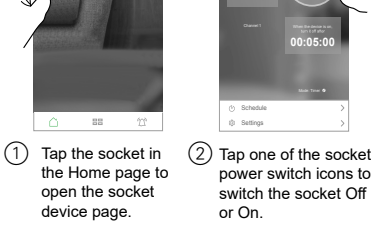

# Restoring the socket to factory defaults

Note: All customised settings and pairing information will be lost.

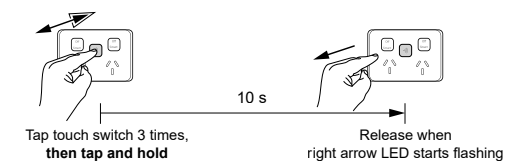